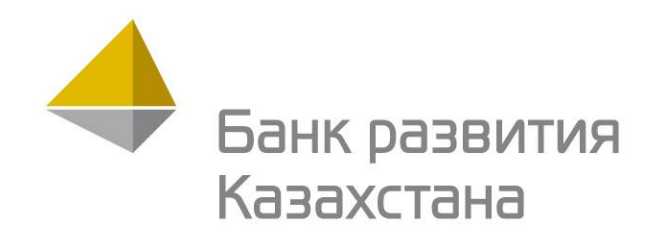

# АВТОРИЗАЦИЯ

Астана - 2024

# Личный кабинет

**Личный кабинет** – приложение, позволяющее пользователям осуществлять определенную часть операций в онлайн режиме.

# Вначале необходимо выбрать роль, под которой пользователь будет работать:

- «Заявитель» заключение соглашений/договоров, подачу кредитной заявки на осуществление финансирование Банком инвестиционных проектов и экспортных операций, межбанковского кредитования, финансирование через дочерние организации;
- «Участник проекта» подписание контрагентом (кроме Заемщика) различных документов при заключении договоров в рамках финансирования одобренных проектов;
- «Внешний эксперт (Финансово-технический консультант)» - подача заявки на аккредитацию для оказания услуг по мониторингу и управлению затратами по Проекту;

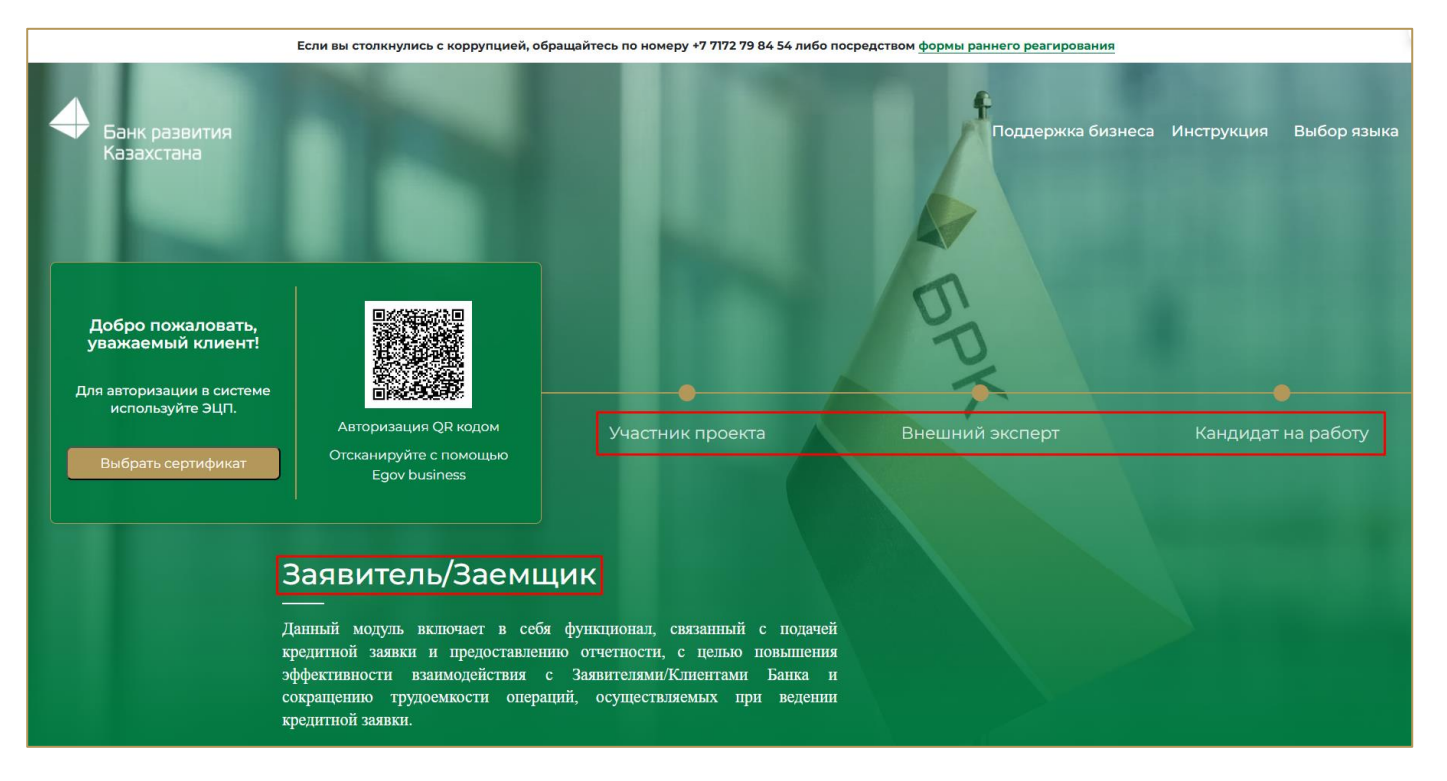

 «Кандидат на работу/стажировку» - просмотр вакансий, отправка отклика на вакансию, прохождение тестирований, прохождение проверки и подписание трудового договора.

### Авторизация

Авторизация в системе осуществляется либо посредством ЭЦП, либо через QR-код.

#### Авторизация с помощью ЭЦП

Для авторизации в системе пользователю необходимо наличие ЭЦП юридического лица (Заявитель, Финансовотехнический консультант), либо физического лица (Кандидат на работу/стажировку).

Для входа в приложение:

- 1. На форме авторизации выбрать роль пользователя;
- 2. Нажать кнопку «Выбрать сертификат ЭЦП»;
- 3. В открывшемся окне указать путь к файлу ЭЦП;
- 4. Нажать кнопку «Открыть»;
- 5. Ввести пароль к файлу ЭЦП;
- 6. Нажать кнопку «Отправить».

При корректном вводе пароля и действующем электронном ключе откроется главная страница приложения.

Для использования ключа ЭЦП необходимо наличие на компьютере установленного приложения NCALayer Скачать NCALayer

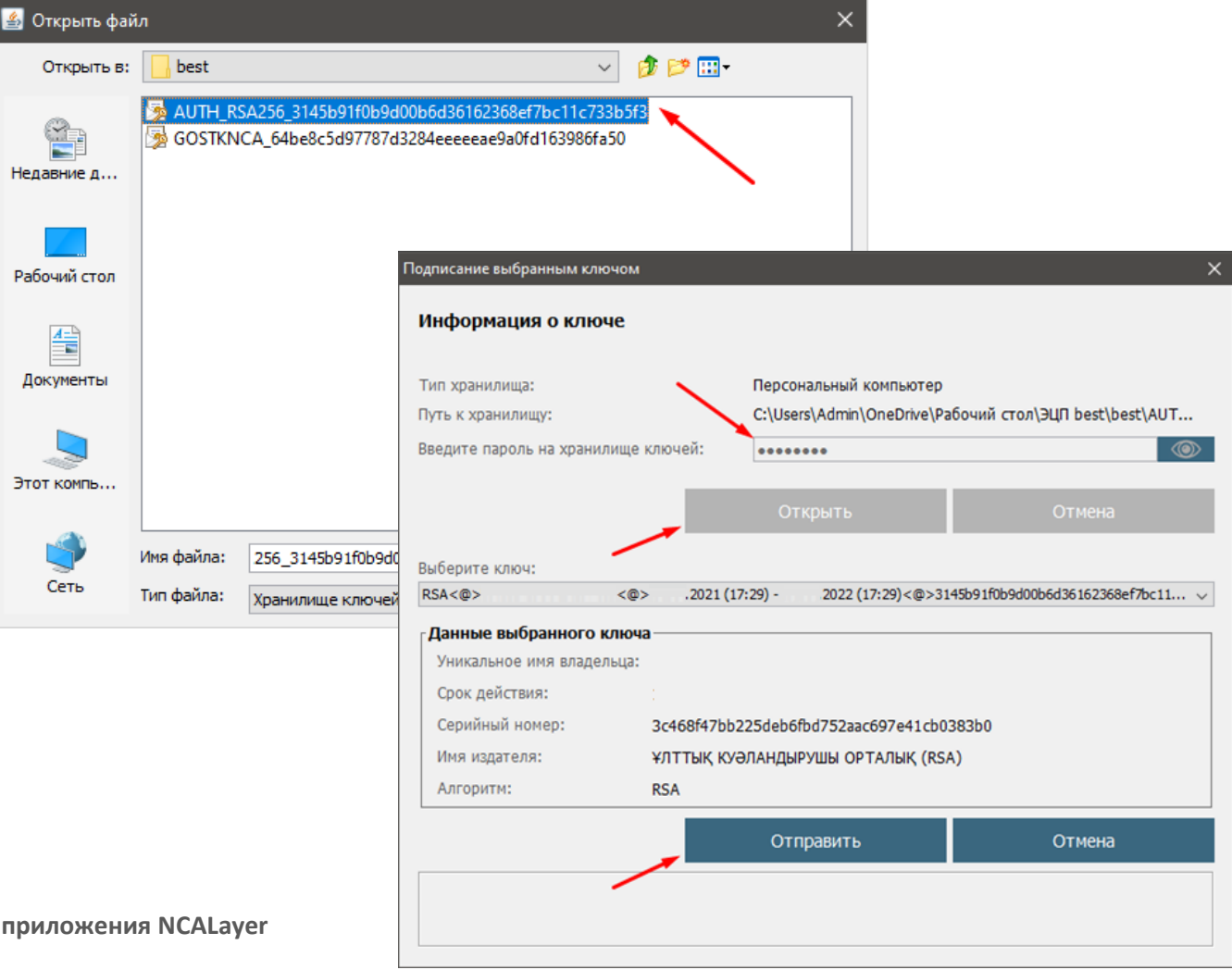

### Авторизация

#### Авторизация с помощью QR-код

Для авторизации в системе пользователю необходимо скачать и установить на мобильный телефон для юридического лица – eGov Business (Заявитель, Финансово-технический консультант), либо для физического лица – eGov Mobile (Кандидат на работу/стажировку).

Для входа в приложение:

- 1. Открыть приложение на мобильном устройстве;
- 2. В мобильном приложении нажать кнопку сканирования QR-кода;
- 3. Отсканировать с помощью телефона отобразившийся в веб-приложении QR-код;
- Данные логина и пароля автоматически передаются и после подтверждения происходит автоматический вход — Вам не нужно вводить логин и пароль вручную.

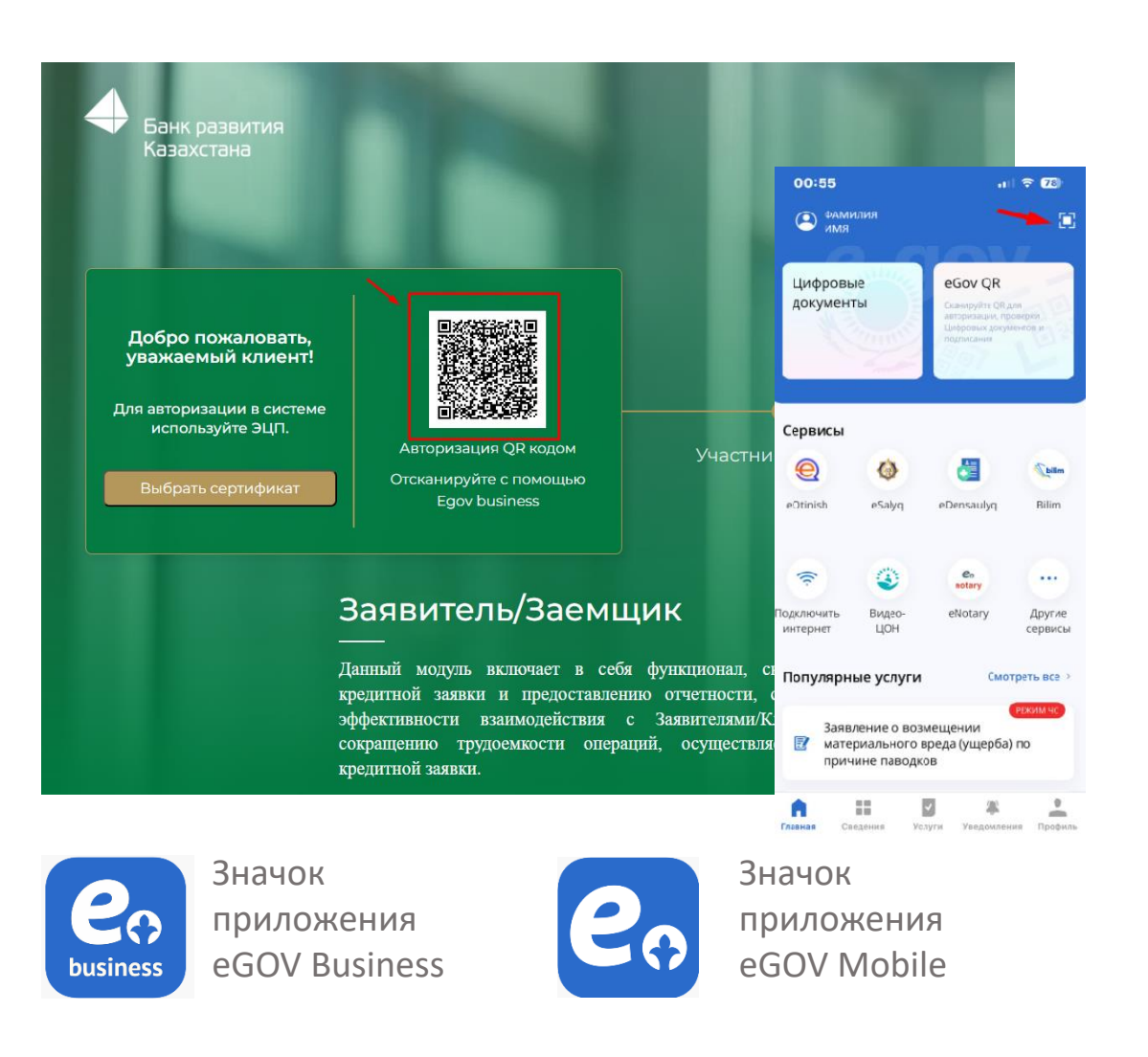